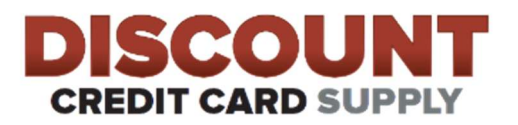

DCCSUPPLY.COM <u>SALES@DCCSUPPLY.COM</u> 847-266-1220

## PAX A920 OptConnect SIM Card Installation Instructions

How to change the APN on the A920:

(First, replace the SIM card with the new one.)

- Select Settings
  - Enter Password pax9876@@ or 9876
- Select OK
- Select MORE
- Select CELLULAR NETWORKS
- Select ACCESS POINT NAMES
- Top right Corner select the circle with the Plus sign (+)
- Edit the Name field: Enter in **OPT** Select OK
- Enter the APN field: Enter in **optconnect01.com.attz**
- Top right corner: Select the three dots and select save
- Make sure OPT has a green circle next to it
- Go back to the main screen by selecting circle in the bottom of the screen
- Run a test transaction